# CENTRUM EDUKACJI I DORADZTWA "MADA" W GŁOGOWIE

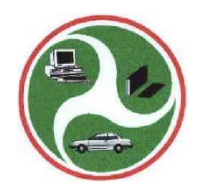

# **Microsoft Excel 2007**

Część III Formatowanie komórek i drukowanie

Wybór i opracowanie na podstawie Kursu Excel 2007 dostępnego na stronie http://excelszkolenie.pl/Excel 2007/

inż. Jerzy Wiśniewski (2018)

# Formatowanie komórek

po zaznaczeniu komórki lub zakresu komórek z menu podręcznego wybieramy Formatuj komórki
 Zakładka Liczby

– Kategoria Ogólne – Wyświetla tak jak wpisano do komórki

| np.: 123: | 234.456 | 2018-06-10 | 23.89 zł | 34.5% |
|-----------|---------|------------|----------|-------|
| p.:. ±20, | 201,100 | 2010 00 10 | 20,0021  | 0,0/0 |

| Formatowanie komórek                                                                   |                                                                               | ? X                |
|----------------------------------------------------------------------------------------|-------------------------------------------------------------------------------|--------------------|
| Liczby Wyrównanie                                                                      | Czcionka Obramowanie Wypełnienie Ochrona                                      |                    |
| Kategoria:<br>Ogólne<br>Liczbowe<br>Walutowe<br>Księgowe<br>Data<br>Czas<br>Procentowe | Przykład<br>Miejsca dziesiętne: 2                                             |                    |
| Ułamkowe<br>Naukowe<br>Tekstowe<br>Specjalne<br>Niestandardowe                         | Liczby ujemne:<br>-1234,10<br>1234,10<br>-1234,10<br>-1234,10<br>-1234,10     |                    |
| Eormat liczbowowiest użna                                                              | rany do wyćwiatlania liczb. Specialovmi formatami do wyćw                     | vietlania wartości |
| pieniężnych są formaty wa                                                              | any do wyswietania nezo, specjanymi formatanii do wysw<br>alutowe i księgowe. |                    |
|                                                                                        | ОК                                                                            | Anuluj             |

### Kategoria LICZBY:

- ustala, że w komórce będą wyświetlane liczby,
- ustala ilość miejsc po przecinku,
- ustawia odstęp dla tysięcy (separator),
- sposób wyświetlania liczb ujemnych

# Kategoria WALUTOWE

| ormatow                                                                                                    | vanie komórek                                                                               |                                                                                                    |                                                                                 |             |            | ?            | ×    |
|----------------------------------------------------------------------------------------------------|---------------------------------------------------------------------------------------------|----------------------------------------------------------------------------------------------------|---------------------------------------------------------------------------------|-------------|------------|--------------|------|
| Liczby                                                                                                    | Wyrównanie                                                                                  | Czcionka                                                                                                    | Obramowanie                                                                     | Wypełnienie | Ochrona    |              |      |
| Kategorii<br>Ogóine<br>Liczbow<br>Walutov<br>Księgow<br>Data<br>Czas<br>Procentu<br>Ułamkov<br>Naukow<br>Tekstow<br>Specjaln<br>Niestanu<br>Formaty i<br>jednej ko | a:<br>e<br>we<br>re<br>we<br>re<br>te<br>te<br>dardowe<br>walutowe są uż<br>olumnie używa s | Przykład<br>Miejsca dzir<br>Symbol: z<br>Liczby Ujem<br>1234,10 z<br>-1 234,10 z<br>-1 234,10 z<br>-1 234,10 z<br>ywane dla og<br>ię formatów | esiętne: 2<br>ł<br>ne:<br>ł<br>ł<br>ł<br>ł<br>gólnych wartości p<br>księgowych. | ÷           | wyrównania | przecinków v | ▼    |
|                                                                                                    |                                                                                             |                                                                                                    |                                                                                 |             | OK         | Anu          | uluj |

- to samo co w zakładce liczby, dodatkowo do liczb dopisuje "zł" i ustawia przecinek na dwa miejsca.

Kategoria KSIĘGOWE ustawia automatycznie przecinek na dwie liczby i wstawia symbol "zł".

# Kategoria DATA

| Formatow                                                                 | anie komórek                                         |                                                                                                    |                                         |                                    |                                |                                      | ×    |
|--------------------------------------------------------------------------|------------------------------------------------------|----------------------------------------------------------------------------------------------------|-----------------------------------------|------------------------------------|--------------------------------|--------------------------------------|------|
| Liczby                                                                   | Wyrównanie                                           | Czcionka                                                                                                    | Obramowanie                             | Wypełnienie                        | Ochrona                        |                                      |      |
| <u>K</u> ategoria                                                        | a:                                                   |                                                                                                    |                                         |                                    |                                |                                      |      |
| Ogólne<br>Liczbow                                                        | e                                                    | Przykład                                                                                                    |                                         |                                    |                                |                                      |      |
| Księgow                                                                  | /e                                                   | <u>T</u> yp:                                                                                                 |                                         |                                    |                                |                                      |      |
| Czas<br>Procento<br>Ułamkow<br>Naukow<br>Tekstow<br>Specjaln<br>Niestano | owe<br>we<br>re<br>e<br>dardowe                      | *2012-03-14<br>*środa, 14 r<br>14-03<br>2012-03-14<br>12-03-14<br>14 mar<br>14 mar 12<br>Ust <u>a</u> wienia | 4<br>marzec 2012<br>regionalne (lokali: | zacja):                            |                                |                                      | ~    |
| W format                                                                 | v                                                    | Polski                                                                                                    | i godijov co veću                       | iationa isko us                    | tości daty. N                  | a formatu da                         | ✓    |
| rozpoczy<br>określon<br>systemu o                                        | nające się gwiaz<br>ych dla systemu<br>operacyjnego. | zdką (*) mają<br>operacyjnego                                                                                | wpływ zmiany usta<br>o. Na formaty bez  | awień regionaln<br>gwiazdki nie ma | nych daty i go<br>ają wpływu u | a ronnaty da<br>odziny<br>istawienia | it.y |
|                                                                          |                                                      |                                                                                                    |                                         |                                    | ОК                             | Anu                                  | uluj |

Pozwala na określenie sposobu wyświetlania daty w komórce.

# Kategoria CZAS

| Liczby                                                                                                    | Wyrównani                        | e Czcionka                                    | Obramowanie                            | Wypełnienie                        | Ochrona                            |                       |      |  |
|----------------------------------------------------------------------------------------------------|----------------------------------|-----------------------------------------------|----------------------------------------|------------------------------------|------------------------------------|-----------------------|------|--|
| <u>Kategoria</u>                                                                                                    | a:                               | Braukhad                                      |                                        |                                    |                                    |                       |      |  |
| Liczby Wyrównanie<br>Kategoria:<br>Ogólne<br>Liczbowe<br>Walutowe<br>Księgowe<br>Data<br>Czas<br>Procentowe<br>Valukowe<br>Naukowe<br>Naukowe<br>Specjalne<br>Niestandardowe |                                  | PIZykłau                                      |                                        |                                    |                                    |                       |      |  |
|                                                                                                    |                                  | Typ:                                          |                                        |                                    |                                    |                       |      |  |
|                                                                                                    |                                  | *13:30:55                                     |                                        |                                    |                                    |                       | /    |  |
|                                                                                                    |                                  | 13:30<br>1:30 PM<br>13:30:55<br>1:30:55 PM    |                                        |                                    |                                    |                       |      |  |
|                                                                                                    |                                  | 30:55.2                                       |                                        |                                    |                                    |                       |      |  |
| Niestan                                                                                                    | dardowe                          | 37:30:55                                      |                                        |                                    |                                    |                       | 1    |  |
| Niestandardowe                                                                                                    | Ust <u>a</u> wienia              | Ust <u>a</u> wienia regionalne (lokalizacja): |                                        |                                    |                                    |                       |      |  |
|                                                                                                    |                                  | Polski                                        |                                        |                                    |                                    |                       | 1    |  |
| W forma                                                                                                    | tach czasu licz<br>nające się gw | zby kolejne dat<br>iazdką (*) mają            | y i godziny są wyś<br>wpływ zmiany ust | wietlane jako w<br>awień regionalr | artości daty. N<br>lych daty i god | la formaty o<br>dziny | zası |  |
| systemu                                                                                                    | operacyjnego                     | nu operacyjneg                                | jo. Na formaty bez                     | gwiazuki nie m                     | ają wprywu us                      | lawienia              |      |  |

Pozwala na określenie sposobu wyświetlania godziny w komórce.

Uwaga: funkcja **Teraz()** zwraca datę i czas (2018-07095 16:12:32). Formatując odpowiednio komórkę możemy wyświetlić tylko datę lub tylko czas w wybranym formacie.

**Kategoria PROCENTOWE** określa, że liczby wpisywane go komórki należy traktować i wyświetlać jako %.

#### Kategoria SPECJALNE

| ormatow                                                                                                  | anie komórek                                  |                                                                  |                                            |                 |         | ?      | ×    |
|----------------------------------------------------------------------------------------------------|-----------------------------------------------|------------------------------------------------------------------|--------------------------------------------|-----------------|---------|--------|------|
| Liczby                                                                                                   | Wyrównanie                                    | Czcionka                                                         | Obramowanie                                | Wypełnienie     | Ochrona |        |      |
| <u>K</u> ategoria                                                                                        | a:                                            |                                                                  |                                            |                 |         |        |      |
| Ogólne<br>Liczbow<br>Walutov                                                                             | e<br>Ne                                       | Przykład                                                         |                                            |                 |         |        |      |
| Księgow                                                                                                  | re                                            | Typ:                                                             |                                            |                 |         |        |      |
| Księgowe<br>Data<br>Czas<br>Procentowe<br>Ułamkowe<br>Naukowe<br>Tekstowe<br>Specialne<br>Niestandardowe |                                               | Kod poczta<br>Numer tele<br>Numer tele<br>Numer PES<br>Numer NIP | wy<br>fonu - 6 cyfr<br>fonu - 7 cyfr<br>EL |                 |         |        | ~    |
| Niestandardowe                                                                                           | Ust <u>a</u> wienia regionalne (lokalizacja): |                                                                  |                                            |                 |         |        |      |
|                                                                                                    | Polski                                        |                                                                  |                                            |                 |         | $\sim$ |      |
| Formaty :                                                                                                | specjalne są uży                              | wane do ślec                                                     | dzenia list i warto:                       | ści baz danych. |         |        |      |
|                                                                                                    |                                               |                                                                  |                                            |                 |         |        |      |
|                                                                                                    |                                               |                                                                  |                                            |                 | OK      | An     | uluj |

Ustala wpis do komórki na wybrany format.

### Zakładka Wyrównanie

| Liczby                                                                                                    | Wyrównanie                                                                                                    | Czcionka | Obramowanie | Wypełnienie | Ochrona                              |        |             |
|----------------------------------------------------------------------------------------------------|----------------------------------------------------------------------------------------------------|----------|-------------|-------------|--------------------------------------|--------|-------------|
| Wyrówn<br>P <u>o</u> zion<br>P <u>o</u> zion<br>Pionov<br>Do do<br>Wyj<br>Sterowal<br>Zaw<br>Zaw<br>Zaw<br>Sterowal<br>Sterowal<br>Sterowal<br>Sterowal<br>Sterowal<br>Sterowal<br>Konte | anie tekstu<br>no:<br>vo:<br>iłu<br>lustuj rozłożone<br>nie tekstem<br>vijaj tekst<br>niejszaj, aby dop.<br>laj komórki<br>rej do lewej<br>ek tekstu:<br>kst | asować   | V Wcięcie:  |             | Orien<br>T<br>e<br>k<br>s<br>t<br>45 | ntacja | .↓<br>pni(e |

Poziomo – lista wyboru ustawienia wpisu w komórce w poziomie.

Pionowo – lista wyboru ustawienia wpisu w komórce w pionie.

Zawijaj tekst – rozmieszcza tekst niemieszczący się nakazanej szerokości komórki w wielu wierszach. Użycie Alt+ENTER pozwala wymusić pisanie w wielu wierszach.

**Zmniejszaj aby dopasować** – zmniejsza rozmiar czcionki aby wpis zmieścił się komórce w jednym wierszu.

Scalaj komórki – łączy zaznaczony obszar komórek do jednej. Jeżeli w komórkach jest wpis zachowuje tylko to co było napisane w pierwszej (lewej górnej).

**Orientacja** – wpisuje tekst w układzie jak wybrano w polu.

Zakładka Czcionka

| Liczby Wyrównanie Czcionka Obramov                               | vanie Wypełnienie Ocł                                      | hrona                          |
|------------------------------------------------------------------|------------------------------------------------------------|--------------------------------|
| Z <u>z</u> cionka:                                               | <u>S</u> tyl czcionki:                                     | Roz <u>m</u> iar:              |
| Calibri                                                          | Standardowy                                                | 11                             |
| The Calibri Light (Nagłówki)                                     | Standardowy<br>Kursywa<br>Pogrubiony<br>Pogrubiona kursywa | 8<br>9<br>10<br>11<br>12<br>14 |
|                                                                  | Kolor:                                                     |                                |
| Bez podkreślenia 🗸                                               | ~                                                          | Normalna czcion                |
| Efekty<br>Prz <u>e</u> kreślenie<br>Indeks górny<br>Indeks dolny | Podgląd AaBbC                                              | cYyZz                          |
| 'o jest czcionka TrueType. Ta sama czcionka będz                 | ie używana na ekranie i na a                               | drukarce.                      |

Pozwala formatować tekst w komórkach.

# Zakładka obramowanie

| Formatowanie komórek |                                                                                                    | ? ×    |
|----------------------|----------------------------------------------------------------------------------------------------|--------|
| Formatowanie komórek | nka Obramowanie Wypełnienie Ochrona<br>Ustawienia wstępne<br>Brak Kontur Wewnątrz<br>Obramowanie<br>Tekst Tekst<br>Tekst Tekst<br>Tekst Tekst | ? 🗙    |
|                      |                                                                                                    |        |
|                      | ОК                                                                                                    | Anuluj |

Pozwala wybrać jak mają wyglądać ramki komórki lub tabeli. Rysunek obramowanie – obrazuje cały zaznaczony obszar komórek i pozwala na zmianę każdej kreski osobno. Zewnętrzne obramowania obrazuje jak będzie wyglądała ramka dookoła zaznaczonego obszaru np. tabeli. Wewnętrzne kreski – jak będą wyglądały kreski wewnątrz zaznaczonego obszaru (tabeli).

| ⊟ চ• े - ∓                 | Zeszyt1.x                                        | ılsx [Udostępni                | iony] - Ex  | rcel                                              |                        |                    | F        |
|----------------------------|--------------------------------------------------|--------------------------------|-------------|---------------------------------------------------|------------------------|--------------------|----------|
| Plik Narzędzia główne N    | Wstawianie   Układ strony   Formuły   Dan        | e Recenzja                     | Widok       | ABBYY FineRe                                      | eader 12 🛛 🖸           | Powiedz i          | Jerzy Wi |
| Calibri<br>Wklej ✓ B I ∐ - |                                                  | Ogólne ▼<br>- % 000<br>- % - % | For For For | ormatowanie w<br>ormatuj jako ta<br>yle komórki • | varunkowe ⊤<br>ibelę ⊤ | See Wsta<br>X Usuń | w •<br>• |
| Schowek 🖙 Czci             | Obramowania                                      | Liczba r                       | 2           | Style                                             |                        | Komó               | rki      |
| B2 • : ×                   | Krawedź d <u>o</u> lna<br>Krawędź gór <u>n</u> a |                                |             |                                                   |                        |                    |          |
| A B                        | Krawędź lewa                                     | G                              | Н           | 1                                                 | J                      | К                  | L        |
| 1                          | Krawędź prawa                                    |                                |             |                                                   |                        |                    |          |
| 2                          | Brak <u>k</u> rawędzi                            |                                |             |                                                   |                        |                    |          |
| 3                          | ₩szystkie krawędzie                              |                                |             |                                                   |                        |                    |          |
| 5                          | Krawedzie zewnetrzne                             |                                |             |                                                   |                        |                    |          |
| 6                          | Gruba krawedź pola                               |                                |             |                                                   |                        |                    |          |
| 7                          | Dodwójna krawodź dolog                           |                                |             |                                                   |                        |                    |          |
| 8                          | Cruba krawedź dolna                              |                                |             |                                                   |                        |                    |          |
| 9                          | UDA Krawędz dolna                                |                                |             |                                                   |                        |                    |          |
| 10                         | Krawędż górna i dolna                            |                                |             |                                                   |                        |                    |          |
| 11                         | Krawędź górna i gr <u>u</u> ba dolna             |                                |             |                                                   |                        |                    |          |
| 12                         | Krawędź górna i podwójna dolna                   |                                |             |                                                   |                        |                    |          |
| 13                         | Rysuj obramowania                                |                                |             |                                                   |                        |                    |          |
| 15                         | 📝 Rysuj o <u>b</u> ramowanie                     |                                |             |                                                   |                        |                    |          |
| 16                         | 🕞 Rysuj siat <u>k</u> ę obramowań                |                                |             |                                                   |                        |                    |          |
| 17                         | 🗶 🛛 Wymaż obramowanie                            |                                |             |                                                   |                        |                    |          |
| 18                         | Kolor l <u>i</u> nii                             |                                |             |                                                   |                        |                    |          |

#### Szybkie kreślenie tabel

- 1. Zaznaczyć obszar tabeli.
- 2. Na wstążce Narzędzia główne otworzyć narzędzie Obramowania.
- 3. Z listy wybrać Wszystkie krawędzie.
- 4. Bez zmiany zaznaczenia obszaru tabeli ponownie wybrać Obramowania.
- 5. Z listy wybrać Gruba krawędź
- 6. Kliknąć w dowolne miejsce arkusza usunac zaznaczenie.
- 7. Po wypełnieniu komórek nagłówka formatować:
  - a. Jeżeli trzeba scalić komórki
  - b. Ustawić tekst nagłówka na środek poziomo i pionowe, wielkość czcionki nagłówka 8-9 pt (mniejszy niż tekst w tabeli).
  - c. Ustalić wstępnie szerokość kolumn. Jeżeli trzeba ustawić **Zawijaj tekst** lub **Zmniejszaj, aby dopasować**.
  - d. Formatować pozostałe komórki w kolumnach tabeli dopasowując do zmiennych (równaj do prawej, środkuj, równaj do lewej, liczby zawsze do lewej).

| Εð |   | Ŧ   | ∧ ∨ Jx         |          |              |              |      |        |      |   | Ŧ    |
|----|---|-----|----------------|----------|--------------|--------------|------|--------|------|---|------|
|    | А | В   | С              | D        |              | F            | G    | н      | I.   | J |      |
| 1  |   |     |                |          |              |              |      |        |      |   |      |
| 2  |   |     |                | pr       |              |              |      | ilość  |      |   |      |
| 3  |   | Lp. | Nazwa projektu | projektu | bleble i cos | i tam innego | szt. | %      | R.   |   |      |
| 4  |   | 1.  | Projekt 1      | 34/S     | rty          | jkl          |      | 15,20% | 2009 |   |      |
| 5  |   |     |                |          |              |              |      |        |      |   |      |
| 6  |   |     |                |          |              |              |      |        |      |   |      |
| _  |   |     |                |          |              |              |      |        |      |   | 11 1 |

# Zakładka Wypełnienie

| ormatov         | vanie komórek         |                   |             |                       |         |        | ? | × |
|-----------------|-----------------------|-------------------|-------------|-----------------------|---------|--------|---|---|
| Liczby          | Wyrównanie            | Czcionka          | Obramowanie | Wypełnienie           | Ochrona |        |   |   |
| <u>K</u> olor t | ła:                   |                   | к           | olor <u>d</u> eseniu: |         |        |   |   |
|                 | Brak koloru           | 1                 |             | Automatyo             | zny     | $\sim$ |   |   |
|                 |                       |                   | S           | tyl d <u>e</u> seniu: |         | _      |   |   |
|                 |                       |                   |             |                       |         | $\sim$ |   |   |
|                 |                       |                   |             |                       |         |        |   |   |
|                 |                       |                   |             |                       |         |        |   |   |
| 12              |                       |                   |             |                       |         |        |   |   |
|                 |                       |                   |             |                       |         |        |   |   |
|                 |                       |                   |             |                       |         |        |   |   |
| Efekty          | y wypełnieni <u>a</u> | Wię <u>c</u> ej k | olorow      |                       |         |        |   |   |
|                 |                       |                   |             |                       |         |        |   |   |
| Dendela         | 4                     |                   |             |                       |         |        |   |   |
| Przykła         | u                     |                   |             |                       |         |        |   |   |
|                 |                       |                   |             |                       |         |        |   |   |
|                 |                       |                   |             |                       |         |        |   |   |
|                 |                       |                   |             |                       |         |        |   |   |

Polecenie Efekty wypełnienia pozwala na ustawienie gradientu

| <ul> <li>Jeden kolor</li> <li>Dwa kolory</li> <li>Ustawienie wstępne</li> </ul> | Kolor 1:<br>Kolor <u>2</u> : |  |
|---------------------------------------------------------------------------------|------------------------------|--|
| Style cieniowania                                                               | Warianty                     |  |

Zmieniając kolory 1 i 2 oraz wybierając style cieniowania można tworzyć różne gradienty. Kolorując komórki należy zwrócić uwagę na kolor czcionki aby była widoczna na tle koloru.

# Zakładka ochrona

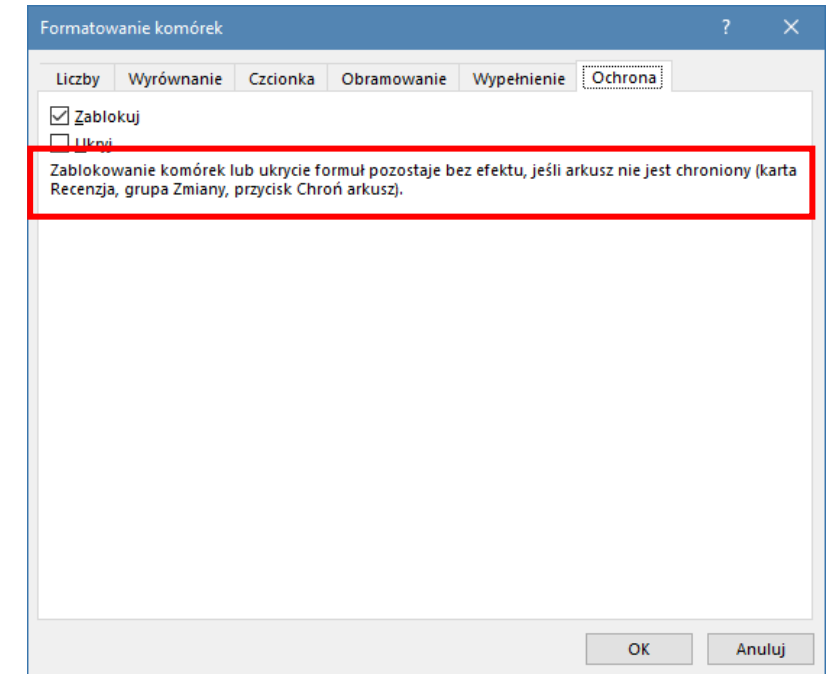

Pozwala zablokować komórkę przed edycją (nie da się do niej nic wpisać bez znajomości hasła).

# Ustawienia strony

Wstążka Układ strony, grupa ustawienia strony. Mały prostokąt w prawym dolnym rogu.

| Ustawienia strony                                               |               | ×      |
|-----------------------------------------------------------------|---------------|--------|
| Strona Marginesy Nagłówek/stopka Arkusz                         |               |        |
| Orientacja                                                      |               |        |
| A <sup>©</sup> P <u>i</u> onowa A <sup>O</sup> Po <u>z</u> ioma |               |        |
| Skalowanie                                                      |               |        |
| ● Dopa <u>s</u> uj do: 100 ÷ % rzeczywistej wielkości           |               |        |
| ○ <u>W</u> pasuj w strony: 1 🖨 H x 1 🖨 V                        |               |        |
| Rozmiar papieru: A4 (210 x 297 mm)                              |               | ~      |
| Jakość wydruku:                                                 |               | $\sim$ |
| Numer pierwszej strony: Automatycznie                           |               |        |
|                                                                 |               |        |
|                                                                 |               |        |
| <u>D</u> rukuj <u>P</u> odgląd wydruku                          | <u>O</u> pcje |        |
| ОК                                                              | Anul          | uj     |

# Zakładka Strona

Orientacja – ustala <u>orientację</u> kartki wybranej w <u>Rozmiar papieru</u> w drukarce. Skalowanie – pozwala wybrać jak dokument ma być drukowany. 100% oznacza, że dokument zostanie wydrukowany na tylu stronach ile zajmuje w arkuszu.
 Można to zmienić wybierając ile kartek dokument ma zająć w pionie (H) i w poziomie (V).
 W procesie drukowania dokument zostanie odpowiednio pomniejszony.

Zakładka Marginesy

| Ustawienia strony                                                                        | ? ×             |
|------------------------------------------------------------------------------------------|-----------------|
| Strona Marginesy Nagłówek/stopka Arkusz                                                  |                 |
| <u>G</u> órny: N <u>a</u> główei<br>1,9 € 0,8 €                                          | c               |
| <u>L</u> ewy:<br>1,8 	↓<br>1,8 ↓                                                         |                 |
| Dol <u>ny: S</u> topka:<br>1,9 🗘 0,8 🐳<br>Wyśrodkuj na stronie<br>W poziomie<br>W pionie |                 |
| Drukuj Podgląd wydruk                                                                    | u <u>O</u> pcje |
| ОК                                                                                       | Anuluj          |

Ustawia marginesy według wyboru użytkownika. <u>Należy zwrócić uwagę aby marginesy</u> <u>były odpowiednio większe do położenia stopki i nagłówka</u> – muszą być większe co najmniej o 5 mm.

Wyśrodkuj na stronie – środkuje wydruk na stronie w poziomie i (lub) pionie.

# Zakładka Nagłówek/Stopka

| Ustawienia strony                                    |       | ×        |
|------------------------------------------------------|-------|----------|
| Strona Marginesy Nagłówek/stopka Arkusz              |       |          |
|                                                      |       |          |
|                                                      |       |          |
| Nagłówek:                                            |       |          |
| (brak)                                               |       | $\sim$   |
| (brak)<br>Strona 1                                   |       | <u> </u> |
| Strona 1 z ?                                         |       |          |
| Materiały poufne; 2018-07-03; Strona 1               |       |          |
| Zeszyt1.xlsx                                         |       | ~        |
| 1                                                    |       | - 1      |
|                                                      |       |          |
|                                                      |       |          |
| Inne na strona <u>c</u> h parzystych i nieparzystych |       |          |
| Skalui z dokumentem                                  |       |          |
| Wyrównai do marginesów strony                        |       |          |
| Drukui Podolad wadauku                               | Oncia |          |
|                                                      | Obde  |          |
| ОК                                                   | Anu   | ıluj     |

Można wybrać jeden z dostępnych formatów Nagłówka lub stopki lub ustalić Nagłówek lub stopkę Niestandardową (własne elementy).

| Stopka                                                                                                    |                                                                                                    |                                       | ? ×               |
|----------------------------------------------------------------------------------------------------|----------------------------------------------------------------------------------------------------|---------------------------------------|-------------------|
| Stopka<br>Aby formatować tekst: zazi<br>Aby wstawić numer strony,<br>punkt wstawiania w pc<br>Aby wstawić obraz, naciśni<br>kursor w polu edycji i n | nacz tekst i wybierz przycisk Formatuj tekst.<br>datę, czas, ścieżkę pliku, nazwę pliku lub i<br>Ju edycji i wybierz odpowiedni przycisk.<br>j przycisk Wstaw obraz. Aby formatować ol<br>laciśnij przycisk Formatuj obraz. | nazwę arkusza: umieść<br>braz, umieść |                   |
| Lewa sekcja:                                                                                                    | A 🗈 🗊 🔽 📮                                                                                                    | Prawa sekcja:                         |                   |
| &[Plik]                                                                                                    | np tytył                                                                                                    | &[Stro                                | na] z &[Strony] ^ |
|                                                                                                    |                                                                                                    | 0                                     | K Anuluj          |

# Zakładka Arkusz

| Ustawienia strony                                   |                        |                   |                     |             | ?            | ×    |
|-----------------------------------------------------|------------------------|-------------------|---------------------|-------------|--------------|------|
| Strona Marginesy I                                  | Nagłówek/stopka Arkusz |                   |                     |             |              |      |
| O <u>b</u> szar wydruku:                            |                        |                   |                     |             |              | 1    |
| U góry powtarzaj <u>w</u> iers                      | ze:                    |                   |                     |             |              |      |
| Z l <u>e</u> wej powtarzaj kolu                     | mny:                   |                   |                     |             |              | 1    |
| Drukuj<br>Linie siatki<br>Tryb czarno-biały         | k                      | (ome <u>n</u> tar | ze:                 | (brak)      |              | ~    |
| ☐ Jakość robocza<br>☐ N <u>a</u> główki wierszy i ł | E                      | 3łędy ko <u>r</u> | <u>n</u> órek jako: | wyświetlane |              | ~    |
| Kolejność drukowania                                |                        |                   |                     | _           |              |      |
| Najpierw pionowo,<br>Najpierw poziomo,              | potem po:<br>potem pio | ziomo<br>nowo     |                     |             |              |      |
|                                                     |                        | <u>D</u> rukuj    | <u>P</u> odgla      | ąd wydruku  | <u>O</u> pcj | e    |
|                                                     |                        |                   |                     | ОК          | An           | uluj |

Najczęściej wykorzystywane opcje:

**U góry powtarzaj wiersze** np. \$3:\$4, jeżeli w dużej tabeli zajmującej kilka stron trzeba powtarzać wiersze nagłówka z wiersza 3 i 4.

**Tryb czarno-biały** – jeżeli arkusze są kolorowe to na drukarkach czarno-białych trzeba ustawić tę opcję.

**Obszar wydruku** – jeżeli chcemy drukować tylko część dużego arkusza.

Po ustawieniu wybranych ustawień strony można podejrzeć wydruk klikając w **Podgląd Wydruku** gdzie będzie można dokonać dalszych zmian ustawień.

# Spis treści

| Formatowanie komórek     | 2  |
|--------------------------|----|
| Zakładka Liczby          | 2  |
| Zakładka Wyrównanie      | 4  |
| Zakładka Czcionka        | 5  |
| Zakładka obramowanie     | 5  |
| Szybkie kreślenie tabel  | 6  |
| Zakładka Wypełnienie     | 7  |
| Zakładka ochrona         | 8  |
| Ustawienia strony        | 8  |
| Zakładka Strona          | 8  |
| Zakładka Marginesy       | 9  |
| Zakładka Nagłówek/Stopka | 9  |
| Zakładka Arkusz          | 10 |

ΝΟΤΑΤΚΙ